# RS Automation, Inc.. N7/NX (70/700/750/CCU) Series ETHERNET

V1.0 이상

지원 버전 TOP Design Studio

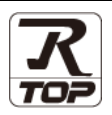

## CONTENTS

| 본 시<br>는 그<br>속 방 | ᅡ㈜M2I의 "Touch Operation Panel(M2I TOP) Seri<br>1객님께 감사 드립니다. 본 매뉴얼을 읽고 "TOP-F<br>낭법 및 절차를 숙지해 주십시오. | es"를 사용해주시<br>~외부장치"의 접  |
|-------------------|----------------------------------------------------------------------------------------------------|--------------------------|
| <b>1</b> .        | <b>시스템 구성</b><br>접속에 필요한 기기, 각 기기의 설정, 케이블, -<br>템에 대해 설명합니다.<br>본 절을 참조하여 적절한 시스템을 선정하십시오          | 2 페이지<br>구성 가능한 시스<br>2. |
| 2.                | 외부 장치 선택                                                                                            | <u>3 페이지</u>             |
| $\sqrt{1}$        | TOP-R의 기종과 외부 장치를 선택합니다.                                                                            |                          |
| 3.                | TOP-R 통신 설정                                                                                         | <u> 4 페이지</u>            |
|                   | TOP-R의 통신 설정 방법에 대해서 설명합니다.<br>외부 장치의 설정이 변경될 경우 본 장을 참고<br>통신 설정도 외부 장치와 같게 설정하십시오.                | 하여 TOP-R의                |
| 4.                | 외부 장치 설정                                                                                            | <u>9 페이지</u>             |
| Ţ                 | 외부 장치의 통신 설정 방법에 대해서 설명합니                                                                           | 다.                       |
| 5.                | 케이블 표                                                                                               | <u>10 페이지</u>            |
|                   | 접속에 필요한 케이블 사양에 대해 설명합니다.<br>"1. 시스템 구성"에서 선택한 시스템에 따라 적합<br>을 선택 하십시오.                             | 합한 케이블 사양                |
| <b>6</b> .        | 지원 어드레스                                                                                             | <u>11 페이지</u>            |
|                   | 본 절을 참조하여 외부 장치와 통신 가능한 어<br>십시오.                                                                   | 드레스를 확인하                 |

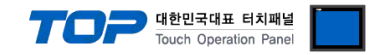

## 1. 시스템 구성

TOP와 "RS Automation, Inc. - N7/NX(70/700/750/CCU) Series"의 시스템 구성은 아래와 같습니다.

| Series | СРИ     | Link I/F    | 통신 방식          | 시스템 설정                          | 케이블               |
|--------|---------|-------------|----------------|---------------------------------|-------------------|
|        | CPU700  |             |                |                                 |                   |
|        | CPU750A |             |                | 21 서저 에게 1                      | 51 레이브 ㅠ 1        |
| NX700  | CPU750B | NX_ETHERNET | Ethernet (TCP) | <u> 3.1 글 3 에세 1</u><br>(4 페이지) | <u> 게이클 표 1</u>   |
|        | CPU750C |             |                | <u>(4 페이지)</u>                  | <u>(a miolvi)</u> |
|        | CPU750D |             |                |                                 |                   |

#### ■ 연결 구성

•1:1 연결(TOP 1 대와 외부 장치 1 대) 연결

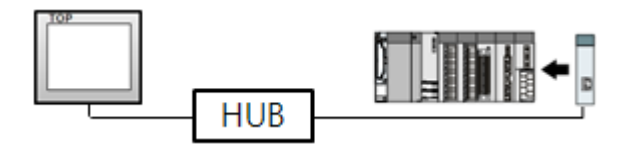

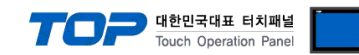

# 2. 외부 장치 선택

TOP와 연결 될 외부 장치를 선택 합니다.

| 검색:       모일명<       ····································                                                                                                    | PLC 선택 [Ef                                                                                                    | hernet]                                                                                               |                           |          |                |                                             |                                       |             |
|----------------------------------------------------------------------------------------------------|----------------------------------------------------------------------------------------------------|----------------------------------------------------------------------------------------------------|---------------------------|----------|----------------|---------------------------------------------|---------------------------------------|-------------|
| 체조사<br>ZI Corporation<br>MTSUEISHI Electric Corporation<br>ORRON Industrial Automation<br>Is Industrial Systems<br>MODBUS Organization<br>SIEMENS AG.<br>Rodowell Automation<br>RE Fanuc Automation<br>PANASONIC Electric Corporation<br>Schneider Electric Industries<br>KDT Systems<br>RS Automation<br>CK Automation<br>CK Automation<br>CK Corporation<br>Schneider Electric Industries<br>KDT Systems<br>RS Automation<br>CK Automation<br>CK Automation<br>CK Automation<br>CK Automation<br>CK Automation<br>CK Automation<br>CK Automation<br>CK Corporation<br>Schneider Electric Industries<br>KDT Systems<br>RS Automation<br>CK Automation<br>CK Automation<br>C                                                                                                    |                                                                                                    |                                                                                                    |                           |          | 검색 :           | @ 그뎈며                                       |                                       | 11          |
| M2I Corporation<br>MTSUBISHI Electric Corporation<br>OMRON Industrial Automation<br>IS Industrial Automation<br>SIEMENS AG.<br>Rockwell Automation<br>GE Fanuc Automation<br>PANASONIC Electric Works<br>YASKAWA Electric Corporation<br>Schneider Electric Industries<br>KOT Systems<br>IS Automation<br>VICOGAWA Electric Corporation<br>Schneider Electric Industries<br>KOT Systems<br>IS Automation<br>PIC 설정<br>UELIIIOI A: Ethernet<br>ERE 한 다음 한 다음<br>Ethernet Protocol<br>IP<br>ID 중 화 사용<br>IP 192 © 66 © 0 © 1 ©<br>Ethernet Protocol<br>IP<br>ID TO<br>ID TO<br>ID | 제조사                                                                                                    |                                                                                                    | 모델명                       | 1        |                | © 120                                       |                                       |             |
| MTSUBISHI Electric Corporation<br>OMRON Industrial Automation<br>IS Industrial Automation<br>SIEMENS AG.<br>Rodovell Automation<br>GE Fanuc Automation<br>PANASONIC Electric Works<br>YASKAWA Electric Corporation<br>Schneider Electric Industries<br>KOT Systems<br>IS Automation<br>Corporation<br>Schneider Electric Industries<br>KOT Systems<br>IS Automation<br>PIC 설정<br>UELIIIOIAL: Ethernet<br>프로토콜: MEWTOCOL<br>EXA 372 또: First H. HL 변경<br>OI 중 화 사용<br>변경 조건: 한 First H. HL 변경<br>Promary Option<br>IP<br>19<br>192 © 66 © 0 © 1 ©<br>Ethernet Protocol<br>TCP<br>Port<br>102 ©<br>ImeOut (ms)<br>1000 ©<br>SendWalt (ms)<br>0 ©<br>SendWalt (ms)<br>0 ©<br>SendWalt (ms)<br>0 © SendWalt (ms)<br>0 © SendW                                                                                                    | M2I Corporation                                                                                                    |                                                                                                    | â 🜮 .                     | N7, NX(  | 70/700/750) Se | ries                                        |                                       |             |
| OMRON Industrial Automation<br>LS Industrial Systems<br>MODBUS Organization<br>SIEMENS AG.<br>Rodovell Automation<br>GE Fanuc Automation<br>PANASONIC Electric Works<br>YASKAWA Electric Corporation<br>Schneider Electric Industries<br>KDT Systems<br>ZS Automation<br>CE Facue Automation<br>PIC 설정<br>UELIMIOL : Ethermet<br>프로토플 : MEVTOCOL<br>ETHIS AC :<br>CONSTRUCT<br>Ethermet HL 별경<br>CONSTRUCT<br>Ethermet Fristle HL 별경<br>CONSTRUCT<br>Ethermet Potocol<br>F7 192 © 168 © 0 © 1 ©<br>Ethermet Protocol<br>TCP<br>Primary Option<br>F<br>P 192 © 168 © 0 © 1 ©<br>Ethermet Protocol<br>TCP<br>Port 102 ©<br>TimeOut (ms) 1000 ©<br>SendWait (ms) 0 ©<br>SendWait (ms) 0 ©<br>SendWait (ms) 0 ©<br>SendWait (ms) 0 ©                                                                                                    | MITSUBISHI Electric Co                                                                                                    | rporation                                                                                             | 8                         | X8 Serie | S              |                                             |                                       |             |
| LS industrial Systems I<br>MODBUS Organization SIEMENS AG.<br>Rodowell Automation<br>GE Fanuc Automation<br>PANASONIC Electric Works<br>YASKAWA Electric Corporation<br>Schneider Electric Industries<br>KOT Systems<br>IS Automation<br>ELEMENTE IN INTERNET IN INTERNET INTERNET IN INTERNET IN INTERNET IN INTERNET IN INTERNET IN INTERNET INTERNET INTE                                                                                                    | OMRON Industrial Auto                                                                                                    | mation                                                                                                |                           |          |                |                                             |                                       |             |
| MODBULS Organization         SIEMENS AG.         Rodowell Automation         GE Fanuc Automation         PANASONIC Electric Works         YASKAWA Electric Corporation         YOKOGAWA Electric Corporation         Schneider Electric Industries         KOT Systems         It Automation         Statusmation         VEXAMA Electric Corporation         Schneider Electric Industries         KOT Systems         It Automation         Statusmation         VEXAMA Electric Corporation         Schneider Electric Industries         KOT Systems         It Automation         It Automation                                                                                                    | LS Industrial Systems                                                                                                    |                                                                                                    | E                         |          |                |                                             |                                       |             |
| SEPENS AG.<br>Rockwell Automation<br>GE Fanuc Automation<br>PANASONIC Electric Works<br>YASKAWA Electric Corporation<br>Schneider Electric Industries<br>KOT Systems<br>IS Automation<br>PIC 설정<br>별형 : PLC1<br>인터페이스: Ethernet<br>프로토콜 : MEWTOCOL<br>로자열 저장 모드 : First HL HL<br>별경<br>인너 조감 : Englo 옷 5 (값)<br>표조건 편점<br>Primary Option<br>IP<br>192 © 168 © 0 © 1 ©<br>Ethernet Protocol<br>TCP<br>Port<br>102 ©<br>TimeOut (ms)<br>0 ⓒ SendWait (ms)<br>0 ⓒ SendWait (ms)<br>0 ⓒ SendWait (ms)<br>0 ⓒ SendStation<br>0 ⓒ SendStation                                                                                                    | MODBUS Organization                                                                                                    |                                                                                                    |                           |          |                |                                             |                                       |             |
| Rodwell Automation<br>GE Fanuc Automation<br>PANASONIC Electric Works<br>YASKAWA Electric Corporation<br>Schneider Electric Industries<br>KDT Systems<br>RS Automation<br>RS Automation<br>PIC 설정<br>별칭 : PLC1<br>인터페이스 : Ethernet<br>프로토콜 : MEWTOCOL<br>로자열 저장 모드 : First HL HL 변경<br>인더 플라이웃 5 \$ (초)<br>표정 전 조건 : MND ·<br>변경 조건 : EFSICH 변경 ·<br>Primary Option<br>IP 192 \$ 158 \$ 0 \$ 1 \$<br>Ethernet Protocol<br>TCP ·<br>Port 102 \$<br>SendWait (ms) 0 \$<br>SendWait (ms) 0 \$<br>SendW                                                                                                    | SIEMENS AG.                                                                                                    |                                                                                                    |                           |          |                |                                             |                                       |             |
| GE Fanue Automation<br>PANASONIC Electric Works<br>YASKAWA Electric Corporation<br>Schneider Electric Industries<br>KOT Systems<br>RS Automation<br>RS Automation<br>PIC 설정<br>별칭: PLC1<br>인터페이스: Ethernet ♥<br>프로토클: MEWTOCOL ♥<br>문자열 저장 모드: Frst HL HL 변경<br>인주 3 나용<br>연산 조건: AND ♥<br>변경 조건: EFSIOFR 5 \$ (ᡬ)<br>표준 3 1 \$ 1<br>Primary Option<br>JP 192 \$ 168 \$ 0 \$ 1 \$<br>Ethernet Protocol TCP ♥<br>Port 102 \$<br>SendWait (ms) 0 \$<br>SendWait (ms) 0 \$<br>Sen                                                                                                    | Rockwell Automation                                                                                                    |                                                                                                    |                           |          |                |                                             |                                       |             |
| PANASONIC Electric Works<br>YASKAWA Electric Corporation<br>Schneider Electric Industries<br>IOT Systems<br>RS Automation<br>PIC 설정<br>별정 : PIC1<br>인터페이스: Ethernet<br>프로토콜 : MEVTOCOL ♥<br>문자일 저장 모드 : First HL HL 변경<br>이중 참 사용<br>면산 조건 : AND ♥<br>변경 조건 : EFBORS \$ (ᡬ)                                                                                                    | GE Fanuc Automation                                                                                                    |                                                                                                    |                           |          |                |                                             |                                       |             |
| YASKAWA Electric Corporation         Schneider Electric Industries         KDT Systems         IS Automation         IS Automation         IS AUTOMATION         IS IS PLO         IS IS PLO         IS IS PLO         IS IS ALSE         IS ALSE         IS ALS                                                                                                    | PANASONIC Electric We                                                                                                    | orks                                                                                                  |                           |          |                |                                             |                                       |             |
| YOKOGAWA Electric Corporation         Schneider Electric Industries         KDT Systems         RAutomation         Image: Image: I                                                                                                    | YASKAWA Electric Corp                                                                                                    | oration                                                                                               |                           |          |                |                                             |                                       |             |
| Schneider Electric Industries<br>KOT Systems<br>R Automation<br>R Automation                                                                                                    | YOKOGAWA Electric Co                                                                                                    | rporation                                                                                             |                           |          |                |                                             |                                       |             |
| KDT Systems         KS Automation         KS Automation         KS Automation         KS Automation         KS Automation         KS Automation         KS Automation         KS Automation         KS Automation         KS Automation         File         KS Automation         KS Automation         KS Autom                                                                                                    | Schneider Electric Indu                                                                                                    | stries                                                                                                |                           |          |                |                                             |                                       |             |
| 분홍 Automator       ····································                                                                                                    | KDT Systems                                                                                                    |                                                                                                    |                           |          |                |                                             |                                       |             |
| 나이스 선택          PLC 설정          별칭:       PLC1         인터페이스:       Ethernet         프로토콜:       MEWTOCOL         프로토콜:       MEWTOCOL         문자열 저장 모드:       First HL HL         변경 조건:       Ethernet         변경 조건:       Ethernet         변경 조건:       Ethernet         ·       ·         ·       ·         ·       ·         ·       ·         ·       ·         ·       ·         ·       ·         ·       ·         ·       ·         ·       ·         ·       ·         ·       ·         ·       ·         ·       ·         ·       ·         ·       ·         ·       ·         ·       ·         ·       ·         ·       ·         ·       ·         ·       ·         ·       ·         ·       ·         ·       ·         ·       ·         · </td <td>RS Automation</td> <td></td> <td>-</td> <td></td> <td></td> <td></td> <td></td> <td></td>                                                                                                    | RS Automation                                                                                                    |                                                                                                    | -                         |          |                |                                             |                                       |             |
|                                                                                                    |                                                                                                    |                                                                                                    |                           |          |                |                                             |                                       |             |
| 별칭:       PLC1         인터페이스:       Ethernet         프로토콜:       MEWTOCOL         프로토콜:       MEWTOCOL         문자열 저장 모::       Frst HL HL         변경 조건:       AND         연산 조건:       EtBIDRS         연산 조건:       EtBIDRS         호건       편집         Primary Option       표집         IP       192 © 168 © 0 © 1 ©         Ethernet Protocol       TCP<         Port       102 ©         TomOut (ms)       000 ©         SendWait (ms)       0         0       ©         ReceiveStation       0                                                                                                    | 바이스 선택                                                                                                    |                                                                                                    |                           |          | . ● 뒤로         | <b>아</b> 다                                  | 8                                     | <b>※</b> 취소 |
| 프로토콜:       MEWTOCOL          프로토콜:       MEWTOCOL          문자열 저장 모드:       First HL HL       변경         연산 조건:       AND          변경 조건:       E El임이웃 5 (초)          고건       편점         Primary Option          IP       192 © 168 © 0 © 1 ©         Ethernet Protocol       TCP         Port       102 ©         SendWait (ms)       0         SendStation       0         ReceiveStation       0                                                                                                    | 바이스 선택<br>PLC 설 정                                                                                                    |                                                                                                    |                           |          | 취로             | <b>바</b> 다                                  | 8                                     | ¥ 취소        |
| 문자열 저장 모 : First HL HL 변경<br>연산 조건 : AND ·<br>변경 조건 : 타임이웃 5 (초)<br>조건 편집<br>Primary Option<br>IP 192 6 168 0 0 1 8<br>Ethernet Protocol<br>TCP ·<br>Port 102 6<br>TimeOut (ms) 1000 6<br>SendWait (ms) 0 6<br>SendWait (ms) 0 6<br>SendStation 0 6<br>ReceiveStation 0 6                                                                                                    | 바이스 선택<br>PLC 설정<br>별칭: PL<br>이더페이스, 티                                                                                                    | C1                                                                                                    |                           |          | 유로             | <b>····································</b> |                                       | ¥ 취소        |
| 연산 조건:       AND •         변경 조건:       E EBURS:       5 • (초)         조건       편집         Primary Option       82         Primary Option       102 • 168 • 0 • 1 • 1         Ethernet Protocol       1CP • • • • • • • • • • • • • • • • • • •                                                                                                    | 바이스 선택<br>PLC 설정<br>별칭: PL<br>인터페이스: 턴<br>프로토콜: M                                                                                                    | C1<br>hernet                                                                                          |                           | •        | ♣ 뒤로           | <b>•</b> •                                  | 8                                     | ¥ 취소        |
| 면상 조건:       AND         변경 조건:       타임아웃 5 (초)         조건       편집         Primary Option       192 (*) 168 (*) 0 (*) 1 (*)         Ethernet Protocol       TCP         Port       102 (*)         TimeOut (ms)       1000 (*)         SendVait (ms)       0         SendStation       0         ReceiveStation       0                                                                                                    | 바이스 선택<br>PLC 설정<br>별칭: PL<br>인터페이스: 턴<br>프로토콜: M<br>문자열 저장 모드: F                                                                                                    | C1<br>hernet<br>EWTOCOL<br>st HL HL                                                                   | 변경                        |          | ♣ 뒤로           | •                                           | 010<br>010                            | ¥ 취소        |
| 변경 조건 : " 타임아웃 5 (초)                                                                                                    | 바이스 선택<br>PLC 설정<br>별칭: PL<br>인터페이스: EI<br>프로토콜: M<br>문자열 저장 모드: FI                                                                                                    | C1<br>hernet<br>EWTOCOL<br>st HL HL                                                                   | 변경                        | •        | 취로             | <b>•</b> •                                  | 00<br>W9                              | ¥ 취소        |
| Primary Option       IP     192 ● 168 ● 0 ● 1 ●       Ethernet Protocol     TCP ▼       Port     102 ●       TimeOut (ms)     1000 ●       SendWait (ms)     0       ReceiveStation     0                                                                                                    | 바이스 선택<br>PLC 설정<br>별칭: PL<br>인터페이스: EI<br>프로토콜: M<br>문자열 저장 모드: FI<br>이 중 화 사용<br>연산 조건: A                                                                                                    | C1<br>hernet<br>EWTOCOL<br>ist HL HL                                                                  | · 변경                      |          | ♣ 뒤로           | • •                                         | U U U U U U U U U U U U U U U U U U U | ¥ 취소        |
| Primary Option         IP       192       168       0       1       1         Ethernet Protocol       TCP       1       1       1       1         Port       102       1       1       1       1       1       1       1       1       1       1       1       1       1       1       1       1       1       1       1       1       1       1       1       1       1       1       1       1       1       1       1       1       1       1       1       1       1       1       1       1       1       1       1       1       1       1       1       1       1       1       1       1       1       1       1       1       1       1       1       1       1       1       1       1       1       1       1       1       1       1       1       1       1       1       1       1       1       1       1       1       1       1       1       1       1       1       1       1       1       1       1       1       1       1       1       1       1       1                                                                                                    | 바이스 선택<br>PLC 설정<br>별청 : PL<br>인터페이스 : 턴<br>프로토콜 : M<br>문자열 저장 모드 : F<br>이 중 화 사용<br>연산 조건 :<br>변경 조건 :                                                                                                    | C1<br>hernet<br>EWTOCOL<br>st HL HL                                                                   | 변경<br>]<br>5 <b>(</b> 최   |          | 뒤로             |                                             | U U U U U U U U U U U U U U U U U U U | ¥ 취소        |
| IP       192       168       0       1       Image: Constraint of the second second sec                                                                                                    | 반이스 선택<br>일칭: PL<br>인터페이스: EI<br>프로토콜: M<br>문자열 저장 모드: FI<br>이 중 화 사용<br>연산 조건:<br>변경 조건:                                                                                                    | C1<br>hernet<br>EWTOCOL<br>stHLHL<br>ND ▼<br>타임마웃 [<br>1 조건 []                                        | 변경<br>]<br>5 <b>(</b> 초   |          | ♣ 뒤로           |                                             | <mark>음</mark> 통<br>편집                | ¥ 취소        |
| Ethernet Protocol     TCP       Port     102       TimeOut (ms)     1000       SendWait (ms)     0       SendStation     0       ReceiveStation     0                                                                                                    | 바이스 선택 PLC 설정 별칭: PL 인터페이스: EI<br>프로토콜: M<br>문자열 저장 모드: F<br>이 중 화 사용<br>연산 조건:<br>변경 조건:                                                                                                    | C1<br>hernet<br>EVTOCOL<br>st HL HL<br>ND<br>T 타임마옷 [<br>1 조건 []                                      | <br>5<br>5                | 1        | ◆ 뒤로           |                                             | <mark>음</mark> 명<br>명<br>편집           | ¥ 취소        |
| Port102TimeOut (ms)1000SendWait (ms)0SendStation0ReceiveStation0                                                                                                    | 바이스 선택<br>PLC 설정<br>일터페이스: 티<br>프로토콜: M<br>문자열 저장 모드: F<br>이 중 화 사용<br>연산 조건:<br>변경 조건:<br>Primary Option                                                                                                    | C1<br>hernet<br>EWTOCOL<br>st HL HL<br>타임마옷 [<br>1 조건 []<br>192 중                                     | <br>5 ↓ (2<br>168 €       |          |                |                                             | <mark>열</mark> 명<br>명<br>편 집          | ¥ 취소        |
| TimeOut (ms)1000SendWait (ms)00SendStation0ReceiveStation0                                                                                                    | 반이스 선택<br>PLC 설정<br>별청 : PL<br>인터페이스 : EI<br>프로토콜 : M<br>문자열 저장 모드 : FI<br>이 중 화 사용<br>연산 조건 :<br>변경 조건 :<br>변경 조건 :<br>변경 조건 :<br>Ethernet Protocol                                                                 | C1<br>hernet<br>EWTOCOL<br>st HL HL<br>타임아웃 [<br>조건 []<br>1 조건 []<br>192 중<br>TCP                     | 번경<br>5 ♦ (Å<br>168 ♥     |          | € 51€          |                                             | <mark>이용</mark><br>편집                 | ¥ 취소        |
| SendWait (ms)     0       SendStation     0       ReceiveStation     0                                                                                                    | 바이스 선택 PLC 설정 별칭 : PL 인터페이스 : EI 프로토콜 : M 문자열 저장 모드 : FI 이 중 화 사용 연산 조건 : [<br>변경 조건 : []<br>변경 조건 : []<br>면가mary Option IP Ethernet Protocol Port                                                                   | C1<br>hernet<br>EVTOCOL<br>st HL HL<br>1 조건 []<br>1 조건 []<br>192 중<br>TCP<br>102                      | <br>5 ↓ (2<br>168 ♥<br>▼  |          | ▲ 뒤로           |                                             | <mark>응</mark><br>문                   | ¥ 취소        |
| SendStation 0 C                                                                                                    | 바이스 선택 PLC 설정 U터페이스 : 티<br>프로토콜 : M 문자열 저장 모드 : Fil<br>이 중 화 사용<br>연산 조건 :<br>번경 조건 :<br>Ethernet Protocol<br>Port<br>TimeOut (ms)                                                                                   | C1<br>hernet<br>EWTOCOL<br>st HL HL<br>타입아웃 [<br>조건 []<br>192 ⓒ<br>TCP<br>102<br>1000                 | <br>5 ↓ (Å<br>168 €<br>€  |          |                |                                             | <mark>08</mark><br>편집                 | * 취소        |
| ReceiveStation 0                                                                                                    | 반이스 선택<br>PLC 설정<br>별칭: PL<br>인터페이스: EI<br>프로토콜: M<br>문자열 저장 모드: FI<br>이 중 화 사용<br>연산 조건: M<br>변경 조건: M<br>변경 조건: M<br>변경 조건: M<br>Timery Option<br>IP<br>Ethernet Protocol<br>Port<br>TimeOut (ms)<br>SendWait (ms) | C1<br>hernet<br>EWTOCOL<br>st HL HL<br>타임아웃 [<br>조건 []<br>192 중<br>TCP<br>102<br>1000<br>0            | Ĕ<br>5 € (3<br>168 €<br>€ |          |                |                                             | · 문<br>편집                             | ¥ 취소        |
|                                                                                                    | 바이스 선택<br>PLC 설정<br>별청 : PL<br>인터페이스 : EI<br>프로토콜 : M<br>문자열 저장 모드 : FI<br>이중 화 사용<br>연산 조건 :<br>변경 조건 :<br>변경 조건 :<br>Primary Option<br>IP<br>Ethernet Protocol<br>Port<br>TimeOut (ms)<br>SendWait (ms)            | C1<br>hernet<br>EV/TOCOL<br>st HL HL<br>한 문양 아동 [<br>1 조건 []<br>192 중<br>102<br>102<br>1000<br>0<br>0 |                           |          |                |                                             |                                       | ¥ 취소        |
|                                                                                                    | 바이스 선택 PLC 설정 U터페이스 : 티<br>프로토콜 : M 문자열 저장 모드 : Fil<br>이 중 화 사용<br>연산 조건 :<br>변경 조건 :<br>Ethernet Protocol<br>Port<br>TimeOut (ms)<br>SendWait (ms)<br>SendStation<br>ReceiveStation                                 | C1<br>hernet<br>EVTOCOL<br>st HL HL<br>EVBORS [<br>192<br>102<br>1000<br>0<br>0<br>0<br>0             | 168 €<br>• 23             |          |                |                                             | · 통<br>편집                             | * 취소        |

| 설정 사항 |     | 내용                                                 |
|-------|-----|----------------------------------------------------|
| TOP-R | 모델  | TOP-R의 디스플레이와 프로세스를 확인하여 터치 모델을 선택합니다.             |
| 외부 장치 | 제조사 | TOP-R과 연결할 외부 장치의 제조사를 선택합니다.                      |
|       |     | "RS Automation, Inc."를 선택 하십시오                     |
| PLC   |     | TOP에 연결 될 외부 장치의 모델 시리즈를 선택 합니다.                   |
|       |     | "N700 ETH"를 선택 하십시오.                               |
|       |     | 연결을 원하는 외부 장치가 시스템 구성 가능한 기종인지 1장의 시스템 구성에서 확인 하시기 |
|       |     | 바랍니다.                                              |

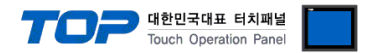

## 3. TOP-R 통신 설정

통신 설정은 TOP Design Studio 혹은 TOP-R 메인 메뉴에서 설정 가능 합니다. 통신 설정은 외부 장치와 동일하게 설정해야 합니다.

### 3.1 TOP Design Studio 에서 통신 설정

#### (1) 통신 인터페이스 설정

■ [ 프로젝트 > 프로젝트 속성 > TOP 설정 ] → [ 프로젝트 옵션 > "HMI 설정 사용" 체크 > 편집 > eth]

- TOP-R 통신 인터페이스를 TOP Design Studio에서 설정합니다.

| 프로젝트 옵션 |                                                                                                    |
|---------|----------------------------------------------------------------------------------------------------|
| HMI 변경  | 추가 TIN PLC 변경 IX PLC 삭제                                                                                                    |
|         | 날짜 / 시간 동기화 화면 옵션         프로젝트 옵션       화면 전환       글로벌 잠금 옵션       프로젝트 스타일       스플래시       PLC 버퍼 동기화         주소 등록<br>주소 입력 방식 ①:       자유 입력        문자셋       Et입:       EUC-KR          파티션 설정       로그:       192 ★ (KByte)       남은 용량       0 (KByte)         정보:       192 ★ (KByte)       남은 용량       0 (KByte)         레시피:       61 ★ (KByte)                                                                                                    |
|         | 택스트 & 폰트 설정       Image: State of the state of the stat |
| 4 III   | 전 비 M I 설정 사용<br>HMI 설정 옵션 편집<br>Project Setting<br>HMIDisable=0<br>Project Name=New Project<br>Start Mode=Menu<br>Start Screen No.=1<br>Latch Use=0<br>◀                                                                                                    |
|         | 적용 닫기                                                                                                    |

|                          |                 |          | 대한민국대표 터치패널<br>Touch Operation Panel |
|--------------------------|-----------------|----------|--------------------------------------|
| 프로젝트 메뉴                  |                 |          |                                      |
| 프로젝트                     |                 | <b>_</b> |                                      |
| 이더넷                      | ×               |          |                                      |
| 이더넷 포트 ETH1 🔹 0 💌        | 이더넷 브릿지         |          |                                      |
| 물리 주소: 00:00:00:00:00:00 | □브리지 모드 사용      | DICIŲ    |                                      |
| IP 주소: 192.168.4.102     | 전송 모드           | Land I   |                                      |
| 서보넷 마스크: 255.255.255.0   | - 기본 IP         | 진단       |                                      |
| 게이트 웨이: 192.168.0.1      | 192.168.4.102 - |          |                                      |
| DNS 서비(1):               | 케이블 상태          |          |                                      |
| DNS 서버(2):               | - 케이블           |          |                                      |
| IP 중복 체크                 | 닫기 적용           |          |                                      |
|                          |                 |          |                                      |
|                          |                 | <b>•</b> |                                      |
|                          | HMI 설정 가져오기     | 확인 취소    |                                      |

| 항 목          | TOP-R         | 외부 장치         | 비고     |
|--------------|---------------|---------------|--------|
| IP 주소*주1)주2) | 192.168.4.102 | 192.168.4.116 | 사용자 설정 |
| 서브넷 마스크      | 255.255.255.0 | 255.255.255.0 | 사용자 설정 |
| 게이트 웨이       | 192.168.0.1   | 192.168.0.1   | 사용자 설정 |

\*주1) TOP-R과 외부 장치의 네트워크 주소 (IP 앞 세자리 <u>192.168.0</u>.0)는 일치해야 합니다.

\*주2) 동일 네트워크 상에서 중복된 IP 주소를 사용하지 마십시오.

<sup>※</sup> 위의 설정 내용은 본 사에서 권장하는 <u>예제</u>입니다.

| 항 목     | 설 명                                |
|---------|------------------------------------|
| IP 주소   | 네트워크 상에서 TOP-R이 사용 할 IP 주소를 설정합니다. |
| 서브넷 마스크 | 네트워크의 서브넷 마스크를 입력합니다.              |
| 게이트 웨이  | 네트워크의 게이트 웨이를 입력합니다.               |

(2) 통신 옵션 설정

■ [ 프로젝트 > 프로젝트 속성 > PLC 설정 > COM1 > PLC1: KV Series Ethernet] 통신 드라이버의 옵션을 TOP Design Studio에서 설정합니다.

| 항 목               | 설 정                                                      | 비고               |
|-------------------|----------------------------------------------------------|------------------|
| 인터페이스             | "Ethernet"을 선택합니다.                                       | <u>"2. 외부 장치</u> |
| 프로토콜              | TOP-R — 외부 장치 간 통신 프로토콜을 선택합니다.                          | <u> 선택" 참고</u>   |
| IP                | 외부 장치의 IP 주소를 입력 합니다.                                    | 사용자 설정           |
| Ethernet Protocol | TOP-R — 외부 장치 간 이더넷 프로토콜을 선택합니다.                         | 사용자 설정           |
| Port              | 외부 장치의 이더넷 통신 포트 번호를 입력합니다. 기본 포트는 5000 입니다.             | 사용자 설정           |
| TimeOut (ms)      | TOP-R이 외부 장치로부터 응답을 기다리는 시간을 설정합니다.                      | 사용자 설정           |
| SendWait (ms)     | TOP-R이 외부 장치로부터 응답 수신 후 다음 명령어 요청 전송 간에 대기 시간을<br>설정합니다. | 사용자 설정           |
| SendStation       | SEND STATION = TOP 국번                                    | 사용자 설정           |
| ReceiveStation    | RECEIVE STATION = PLC 국번                                 | 사용자 설정           |

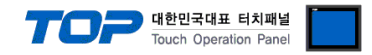

#### 3.2 통신 진단

■ TOP-R - 외부 장치 간 인터페이스 설정 상태를 확인
 - TOP-R 화면 상단을 터치하여 아래로 <u>드래그</u>. 팝업 창의 "EXIT"를 터치하여 메인 화면으로 이동한다
 - [ 제어판 > 시리얼 ] 에서 사용 하고자 하는 포트(ETH1/ETH2) 설정이 외부 장치의 설정 내용과 같은지 확인한다

■ 포트 통신 이상 유무 진단

-[제어판 > PLC]에서 "통신 진단"을 터치한다.

- 화면 상에 Diagnostics 다이얼로그 박스가 팝업 되며 진단 상태를 판단한다.

| ОК             | 통신 설정 정상                                                  |
|----------------|-----------------------------------------------------------|
| Time Out Error | 통신 설정 비정상                                                 |
|                | - 케이블 및 TOP-R, 외부 장치의 설정 상태 확인한다. <b>(참조 : 통신 진단 시트 )</b> |

#### ■ 통신 진단 시트

- 외부 단말기와 통신 연결에 문제가 있을 경우 아래 시트의 설정 내용을 확인 바랍니다.

| 항목     | 내용            |         | 확  | 인  | 참 고                    |
|--------|---------------|---------|----|----|------------------------|
| 시스템 구성 | 시스템 연결 방법     |         | OK | NG | 1 비사태 그셔               |
|        | 접속 케이블 명칭     |         | OK | NG | <u> 1. 시스템 구성</u>      |
| TOP-R  | 버전 정보         |         | OK | NG |                        |
|        | 사용 포트         |         | OK | NG |                        |
|        | 드라이버 명칭       |         | OK | NG |                        |
|        | 기타 세부 설정 사항   |         | OK | NG |                        |
|        | 상대 국번         | 프로젝트 설정 | OK | NG | <u>2. 외부 장치 선택</u>     |
|        |               | 통신 진단   | OK | NG | <u>3. 통신 설정</u>        |
|        | 시리얼 파라미터      | 전송 속도   | OK | NG |                        |
|        |               | 데이터 비트  | OK | NG |                        |
|        |               | 정지 비트   | OK | NG |                        |
|        |               | 패리티 비트  | OK | NG |                        |
| 외부 장치  | CPU 명칭        |         | OK | NG |                        |
|        | 통신 포트 명칭(모듈 명 | !)      | OK | NG |                        |
|        | 프로토콜(모드)      |         | OK | NG |                        |
|        | 설정 국번         |         | OK | NG |                        |
|        | 기타 세부 설정 사항   |         | OK | NG | <u>4. 외부 장치 설정</u>     |
|        | 시리얼 파라미터      | 전송 속도   | OK | NG |                        |
|        |               | 데이터 비트  | OK | NG |                        |
|        |               | 정지 비트   | OK | NG |                        |
|        |               | 패리티 비트  | OK | NG |                        |
|        | 어드레스 범위 확인    |         |    |    | <u>6. 지원 어드레스</u>      |
|        |               |         | OK | NG | (자세한 내용은 PLC 제조사의 매뉴얼을 |
|        |               |         |    |    | 참고 하시기 바랍니다.)          |

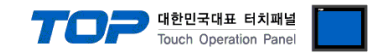

## 4. 지원 어드레스

#### TOP에서 사용 가능한 디바이스는 아래와 같습니다.

CPU 모듈 시리즈/타입에 따라 디바이스 범위(어드레스) 차이가 있을 수 있습니다. TOP 시리즈는 외부 장치 시리즈가 사용하는 최대 어드레스 범위를 지원합니다. 사용하고자 하는 장치가 지원하는 어드레스 범위를 벗어 나지 않도록 각 CPU 모듈 사용자 매뉴얼을 참조/주의 하십시오.

Â

외부 장치 CPU 시리즈/기종에 따라 통신 가능 어드레스 범위가 상이합니다. 해당 외부기기의 제품 매 뉴얼에서 TOP와 통신 가능한 어드레스를 확인 바랍니다.

| Device      | Bit Address   | Word Address      | 32 Bit | Remarks |
|-------------|---------------|-------------------|--------|---------|
| 외부 입력 릴레이   | X0000 – X511F | WX000 – WX511     |        | *주1)    |
| 외부 출력 릴레이   | Y0000 – Y511F | WY000 - WY511     |        | *주1)    |
| 내부 릴레이      | R0000 – R886F | WR000 – WR886     |        | *주1)    |
| 링크 릴레이      | L0000 – L639F | WL000 – WL639     |        | *주1)    |
| 특수 릴레이      | R9000 – R910F | WR900 – WR910     |        | *주1)    |
| 타이머         | T0000 - T3071 |                   |        |         |
| 카운터         | C0000 - C3071 |                   | L/H    |         |
| 데이터 레지스터    |               | DT00000 - DT10239 |        |         |
|             |               | DT90000 - DT90511 |        |         |
| 파일 레지스터     |               | FL0000 – FL32764  |        |         |
| 링크 레지스터     |               | LD0000 – LD8447   |        |         |
| 타이머/카운터 설정치 |               | SV0000 - SV3071   |        |         |
| 타이머/카운터 경과치 |               | EV0000 - EV3071   |        |         |

\*주1) 비트 어드레스로 사용 시, 비트 위치를 "0~F(16진수표기)"로 표기 합니다. 최 하위 자리 위의 자리는 10진 수 입니다.